Print

## LAKME ACADEMY POWERED BY APTECH

#### A DIVISION OF MAYA ENTERTAINMENT LIMITED

SIVA SHAKTI , W-126, 2ND FLOOR ,3RD AVENUE ABOVE NALLAS APAKADAI, ANNA NAGAR CHENNAI 600040 TAMIL NADU INDIA TelePhone - 044-48535350 EMail - albenjoel\_mano@yahoo.co.in

GSTIN: 33AAPCA0659R1Z2

|                         | Booking Confirmation                              |                |                     |
|-------------------------|---------------------------------------------------|----------------|---------------------|
| Name :                  | RANJITHA S                                        | Number:        | BC00000711          |
| Address :               | Uthukottai THIRUVALLUR<br>602026 TAMIL NADU INDIA | Date: 31/Jan,  | /2020               |
| Student ID :            | Student1259760                                    | Email ID : ros | hinidsp22@gmail.com |
| Course Family :         | Skin Care                                         | Currency : IN  | R                   |
| Course Description :    | Foundation Course in Beauty Therapy               | COC NO :       | COC_639513          |
| Free Courses Assigned : | Emp Enhancement Program                           | Challan No :   |                     |

| Fee Component  | Gross     | Discount | CGST     | SGST     | Total     |
|----------------|-----------|----------|----------|----------|-----------|
| Assessment Fee | 1,250.00  | 0.00     | 112.50   | 112.50   | 1,475.00  |
| COURSE FEE     | 29,700.00 | 8,910.00 | 1,871.10 | 1,871.10 | 24,532.20 |
| Net BC Amount  | 30,950.00 | 8,910.00 | 1,983.60 | 1,983.60 | 26,007.20 |

| Installment<br>Number | Planned Installment<br>Date | Amount<br>Due | CGST     | SGST     | Planned Total Installment<br>Amount |
|-----------------------|-----------------------------|---------------|----------|----------|-------------------------------------|
|                       |                             | (In INR)      | (In INR) | (In INR) | (In INR)                            |
| 1                     | 31/Jan/2020                 | 22040.00      | 1983.60  | 1983.60  | 26007.20                            |
|                       | Total Amount                | 22040.00      | 1983.60  | 1983.60  | 26007.20                            |

Total Amount (In Words): INR Twenty Six Thousand Seven and Twenty only

| Receipt Number | <b>Receipt Date</b> | <b>Receipt Amount</b> | CGST    | SGST    | Total    |
|----------------|---------------------|-----------------------|---------|---------|----------|
| 1823           | 27/Jan/2020         | 1694.92               | 152.54  | 152.54  | 2000.00  |
| 1843           | 31/Jan/2020         | 20344.92              | 1831.04 | 1831.04 | 24007.00 |
|                | Total Amount        | 22039.84              | 1983.58 | 1983.58 | 26007.00 |

### \*CHEQUES SUBJECT TO REALISATION

\*No change or cash can be taken in exchange of Gift Voucher THIS RECEIPT MUST BE PRODUCED WHEN DEMANDED FEES ONCE PAID ARE NOT REFUNDABLE

# SUBJECT TO TERMS AND CONDITION PRINTED OVERLEAF THE BOOKING CONFIRAMTION

Aptech is not a University and so does not award degree/diplomas.Students getting admitted into diploma/Degree programs through any of Aptech Centers are subject to the rules and regulations of the University/UGC Regulations issued from time to time.Students are advised to go through the University prospetus and visit their website/UGC Regulations to ascertain the credibility,understand the rules and regulations governing the conduct of such Diploma/Degree programmes.Any change in process or delay in the conduct of the examinations or issuance of mark sheets/certificates by the University, cannot be attributed to Aptech or its centers.

All Degree/diploma admissions will be done only by the University and will be subject to the rules and regulations of the University. On receipt of enrolment number/university identity card, we will update you on the same.

You shall receive a Welcome mail from Onlinevarsity with the link for registration.

I have read and understood the code of conduct and payment terms / installment plan mentioned above and agree to abide by them and also the terms and conditions printed overleaf.

Print Booking Confirmation

M/s. ARVM ENTERPRISES PVT. LTD (Franchisee of MEL TRAINING & ASSESSMENTS

For:

#### Signature of Student

#### AUTHORISED SIGNATORY

LIMITED)

| Module Name                                                | Book Code         | Book Name                                     | Book<br>Type |
|------------------------------------------------------------|-------------------|-----------------------------------------------|--------------|
| Introduction to Salon Industry and Skin<br>Basics          | LDNNSBASI1918E000 | Skin Basics and Salon<br>Industry             | DIGITAL      |
| Massage, Bleaching and Masque<br>Application               | LDNNMBAMA1918E000 | Massage - Bleaching and<br>Masque Application | DIGITAL      |
| Understanding Clean-ups, Facials and Application of Theory | LDNNSBAOT1918E000 | Skin Basics-Application<br>of Theory          | DIGITAL      |

#### **Onlinevarsity - Registration Process**

1. Click the link https://www.onlinevarsity.com/ received in Welcome mail from Onlinevarsity or directly visit https://www.onlinevarsity.com/

2. Click the Log In button on the top right corner of the screen.

3. The Log In window opens. Enter your login credentials:

Username: Student1259760

Password: Student 1259760

4. Click the Log In button.

5. The Verify Your Data window opens. Verify your data, Edit if incorrect, Enter the missing data, and Click Send Verification Code. The verification code will be sent to your email id/mobile number. Note: If the Verify your Data page is not displayed post login then click My Courses on the top right corner of the screen.

6. Enter the Verification Code and click Proceed. **Note:** Please do not close the window without entering the Verification Code.

7. Post registration, the next time you login, kindly enter:

Username:Enter your E-mail ID (Provided on Verify Your Data page)

Password:Student1259760

Note: For any further assistance on registration, kindly write to ov-support@onlinevarsity.com.

For any feedback or suggestions please write to us at customercare@aptech.ac.in

Registered Office : MAYA ENTERTAINMENT LTD. APTECH HOUSE, A 65, M.I.D.C., MAROL, ANDHERI (EAST), MUMBAI–400 093 MAHARASHTRA INDIA FAX - 28272399

Disclaimer : Taxes will be charged extra, as applicable, on the date of payment.

E. &. O.E.

# ACKNOWLEDGMENT BY THE STUDENT

COC Number

: COC\_639513

I, RANJITHA S, have received Student's code of conduct (CoC No.COC\_639513) and I have read and understood the code of conduct. I was also explained the rules/policy governing academic scholarship and project stipend, if applicable. I agree to abide by them in letter and in spirit.

| Student Name                   | : RANJITHA S                                                                    | Course Joined                                          | : Foundation Course in Beauty Therapy            |
|--------------------------------|---------------------------------------------------------------------------------|--------------------------------------------------------|--------------------------------------------------|
| Booking Confirmation<br>Number | : BC00000711                                                                    | Booking Confirmation Date                              | : 31/Jan/2020                                    |
| Center Location                | SIVA SHAKTI , W-126, 2ND FLOOR ,3RD AV<br>NADU INDIA TelePhone - 044-48535350 E | /ENUE ABOVE NALLAS APAKA<br>Mail - albenjoel_mano@yaho | DAI, ANNA NAGAR CHENNAI 600040 TAMIL<br>bo.co.in |
| Student Name                   | :                                                                               | Signature                                              | :                                                |
| Date                           | :                                                                               | Place                                                  | :                                                |

This is a Computer Generated Statement and does not require signature.

https://aptrack.asia/Center/ViewInvoice.aspx?encrypt=1&InvoiceId=MTMyMDIy&StudentId=Mzk0NDMxNQ==

1523222